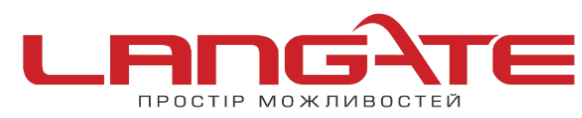

0

## Налаштування роутера D-Link Dir 300/320/615/815/885 NRU останньої ревізії (В5).

1. Підготовка до налаштування роутера:

Ввімкніть роутер в мережу живлення. Підключіть кабель з під'їзду в роз'єм WAN (Internet). З'єднайте роутер з комп'ютером коротким кабелем, який йде в комплекті з роутером. Один роз'єм ввімкніть в мережеву карту комп'ютера, інший в один з LAN портів роутера.

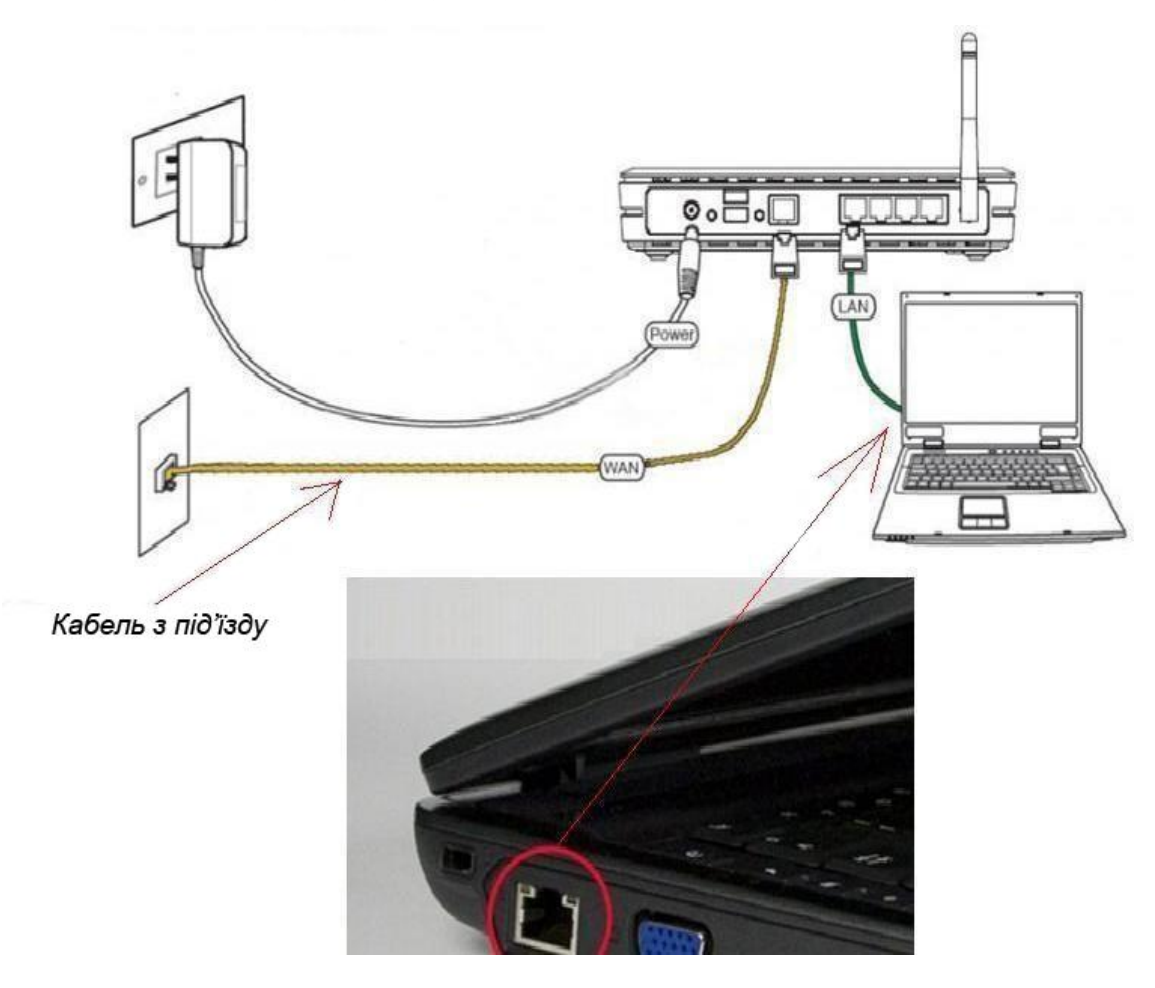

Далі необхідно перевірити налаштування локальної мережі на комп'ютері.

**Для Windows XP**: Пуск  $\rightarrow$  Панель управления  $\rightarrow$  (Сеть и подключение к интернет)  $\rightarrow$  Сетевые подключения  $\rightarrow$  Подключение по локальной сети  $\rightarrow$  Свойства  $\rightarrow$ Протокол Интернета TCP/IP.

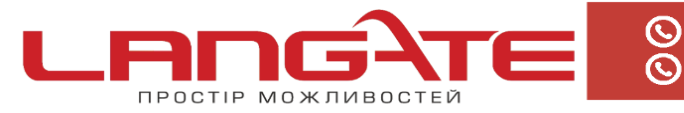

Поставте крапочку «Получить IP-адрес автоматически» →ОК, в попередньому вікні також ОК.

🏂 Сетевые подключения Файл Правка Вид Избранное Сервис Дополнительно Справка 12 🔇 Назад 🔹 🜍 👘 🔎 Поиск 💫 Палки 🖽 арес: 🔕 Сетевые подключения 🕹 Подключение по локальной сети - свойства 🛛 🛛 🔀 ? 🗙 Свойства: Протокол Интернета (ТСР/ІР) ЛВС или высокоскоро Сетевые задачи Общие Проверка подлинности Дополнительно Общие Альтернативная конфигурация Подклю сети Полкого 3 Создание нового Параметры IP могут назначаться автоматически, если сеть поддерживает эту возможность. В противном случае параметры IP можно получить у сетевого администратора. Подключение через: Установить домашнюю сеть или сеть малого офиса NVIDIA n Force Networking Controller Настроить... Удаленный доступ Изменить параметры бранднауэра Windows Компоченты, используемые этим подключением: Получить IP-адрес автоматически Запустить данное соединение № ЩКлант для сетей Microsoft
 № Д Служба оступа к фейлам и принтерам сетей Мicro...
 № Д Планирован к пакетов QoS DTK/ROHEND D-Link DU-562% Использовать сведующий IP-адрес; Переиненование подключения IP-appes 🗐 Удаление подключен 🗹 🀨 Протокол Интернета (TCP/IP) Маска подсети Изменение настроек подключения Основной шлюз Свойства Установить... Удалить Получить адрес DNS-сервера автоматически: \* Описание Другие места Протокол TCP/IP - стандартный протокол глобальных сетей, обеспечивающий связь между различными взаимодействующими сетями. О Идпользовать спедаршие адреса DNS-серверов. - Панель управления 🧐 Сетевое окружен Мои документы Альтернативный DNS-co 😼 Мой конпьютер При подключении вывести значок в области уведомлений Уведомдять при ограниченном или отсутствующем подключении Дополнительно... Подробно \* ОК Отмена релком OK Отм Удаленный доступ

**Для Windows 7**: Пуск  $\rightarrow$  Панель управления  $\rightarrow$  (Сеть и Интернет)  $\rightarrow$  Центр управления сетями и общим доступом  $\rightarrow$  Изменение параметров адаптера  $\rightarrow$ Подключение по локальной сети  $\rightarrow$  Свойства  $\rightarrow$  Протокол Интернета TCP/IPv4. Поставте крапочку «Получить IP-адрес автоматически»  $\rightarrow$  ОК, в попередньому вікні також ОК.

| лючение по локальной сети Подключен                                                                                                    | ие по локальной сети                                                                                                    |
|----------------------------------------------------------------------------------------------------|----------------------------------------------------------------------------------------------------|
| зой кабель не подключен 🛛 🕬 Сеть                                                                                                    | Свойства: Протокол Интернета версии 4 (TCP/IPv4)                                                                              |
| 📱 Подключение по локальной сети 3 - свойства                                                                                                    | Общие Альтернативная конфигурация                                                                                             |
| Сеть Доступ                                                                                                    | Параметры IP могут назначаться автоматически, если сеть                                                                       |
| Подключение через:                                                                                                    | поддерживает эту возможность. В противном случае параметры IP можно получить у сетевого администратора.                       |
| 💇 Адаптер рабочего стола Intel(R) PRO/1000 N                                                                                                    | Получить IP-адрес автоматически                                                                                               |
| Отмеченные компоненты используются этим под  Клиент для сетей Microsoft  Kaspersky Anti-Virus NDIS 6 Filter  Rahupobщик пакетов QoS  Cлужба доступа к файлам и принтерам се  Anti-Virus NDIS 6 (TCP/IPv6) | Использовать следующий IP-адрес:<br>IP-адрес:<br>Маска подсети:<br>Основной шлюз:<br>Получить адрес DNS-сервера автоматически |
| 🗹 🔟 Протокол Интернета версии 4 (TCP/IPv4)                                                                                                    | О Использовать следующие адреса DNS-серверов:                                                                                 |
| <ul> <li>Драйвер в/в тополога канального уровня</li> <li>Ф Ответчик обнаружения топологии каналь</li> </ul>                                                                                               | Предпочитаемый DNS-сервер;                                                                                                    |
| Установить Удалить                                                                                                    | Альтернативный DNS-сервер:                                                                                                    |
| Описание<br>Протокол TCP/IP - стандартный протокол глоб<br>сетей, обеспечивающий связь между различни<br>возморойствионими соязми                                                                         | Подтвердить параметры при выходе Дополнительно                                                                                |
| взаиноденствующини сетяни.                                                                                                    | ОК Отмена                                                                                                    |

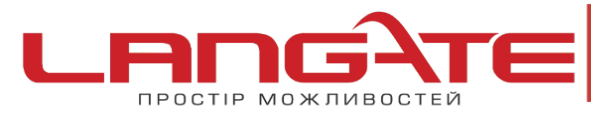

Для входу в налаштування роутера в адресному полі браузера, введіть адресу 192.168.0.1 та натисніть клавішу Enter.

Якщо все зроблено вірно, то відкриється інтерфейс для налаштування роутера.

2. У вікні, що з'явилось введіть:

| Имя пользователя: |  |
|-------------------|--|
|                   |  |
| Паполь:           |  |
|                   |  |
|                   |  |

Имя пользователя –**admin** 

Пароль – admin

Натисніть «ВХОД».

З'явиться повідомлення «Сейчас установлен пароль по умолчанию. В целях безопасности рекомендуется сменить пароль». Натисніть «ОК», встановіть новий пароль для доступу до налаштувань маршрутизатора і натисніть «Сохранить».

| Изменение системного пар | ля и пароля web-интерфейса происходит однов | ременно |
|--------------------------|---------------------------------------------|---------|
| Имя пользователя:        | admin 💌                                     |         |
| Пароль:                  |                                             |         |
| Подтверждение:           |                                             |         |
|                          |                                             |         |

Перейдіть в меню **Сеть**, після цього в розділі **Соединения** та натисніть під таблицею кнопку «**Добавить**»

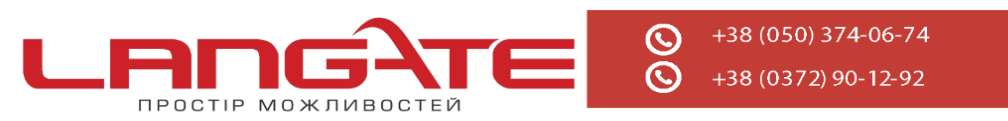

| noden         |                   |                                     |                               |            |                    |             | (A06a     |
|---------------|-------------------|-------------------------------------|-------------------------------|------------|--------------------|-------------|-----------|
| сетевой жран  | WWW               | ibos                                | Port5                         | Да         | ۲                  | WAN         | Разореано |
| ON-REAL BRANC | ГWИ               | (DOG                                | Ports:1,2,3,4,Wi-Fi           | Да         |                    | LAN         | Соединено |
|               | NB4H              | Тип соединенна                      | Физический интерфейс          | Paspeuerte | Шлюз по унол-знево | Направление | Coctoment |
| синнения      | Оседи<br>Здесь Вы | иненика<br>и ножете добавлать, реда | ктировать и удалать соединени | a          |                    |             |           |
|               |                   |                                     |                               |            |                    |             |           |

У вікні, що з'явилось введіть наступні дані:

## Главные настройки

Тип соединения – Оберіть тип з'єднання РРРоЕ

Имя- не міняйте

Разрешить- Залиште галочку

## Физический уровень

Физический интерфейс- Port5

MTU- залиште без змін

МАС- залиште без змін

Все як вказано на ілюстрації

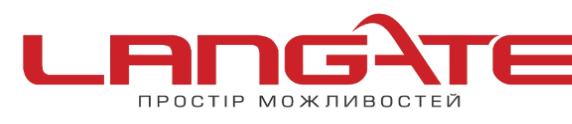

 $\odot$ 

 $\odot$ 

www.langate.ua

| 🛃 Главные настройки                           |                   |
|-----------------------------------------------|-------------------|
| Выбор типа соединения и общие                 | е настройки       |
| Имя:                                          | pppoe_eth2.2_2    |
| Тип соединения:                               | PPPoE             |
| Разрешить:                                    |                   |
| Направление:                                  | WAN               |
| 🛃 Физический уровень                          |                   |
| Выбор и настройка "физическог                 | о" интерфейса     |
| Физический интерфейс:                         | Port5 💌           |
|                                               |                   |
| MTU:                                          | 1500              |
| MAC:                                          | F0:7D:68:76:D2:0D |
| Також далі заповнюємо наступні поля:          |                   |
| РРР имя пользователя- впишіть Ваш логін       |                   |
| Пароль и Подтверждение пароля- впишіть В      | Заш пароль        |
| Имя сервиса- можна не заповнювати             |                   |
| <u>Всі інші налаштування залиште без змін</u> |                   |

В полі **Разное** перевірте, щоб були встановлені галочки на пунктах **NAT** і **Сетевой экран**. Натисніть «Сохранить».

Приклад заповнення:

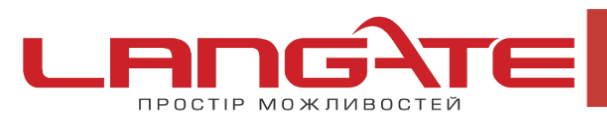

 $\odot$ 

 $\odot$ 

www.langate.ua

| Введите имя пользователя, пар | роль и прочие настройки пре, | оставленные провайдером Интернет. Остальные поля оставьте по умолчанию. |
|-------------------------------|------------------------------|-------------------------------------------------------------------------|
| РР Имя пользователя:          |                              | ]                                                                       |
| без авторизации:              |                              | <i>,</i>                                                                |
| Пароль:                       | [ <b>•••••</b>               |                                                                         |
| Подтверждение пароля:         | [ <b></b>                    |                                                                         |
| Алгоритн аутентификации:      | AUTO                         |                                                                         |
| Лня сервиса:                  | Γ                            |                                                                         |
| Соединение по требованию:     |                              |                                                                         |
| MTU:                          | 1492                         |                                                                         |
| РРР IP расширение:            |                              |                                                                         |
| Keep Alive:                   |                              |                                                                         |
| Статический IP-адрес:         |                              |                                                                         |
| Отладка РРР:                  |                              |                                                                         |
| Προδρος ΡΡΡοΕ:                |                              |                                                                         |
| Интерфеніс:                   |                              |                                                                         |
| Разное                        |                              |                                                                         |
| жлючить RIP:                  |                              |                                                                         |
| Включить IGMP:                |                              |                                                                         |
| NAT-                          |                              |                                                                         |
|                               |                              |                                                                         |

Після збереження всіх налаштувань, повторно перейдіть в розділ **Сеть**, далі **Соединения** та оберіть пункт РРРоЕ шлюзом по замовчуванню, після чого натисніть кнопку **Сохранить** в правому верхньому кутку.

| KONTE TOWNY ADDITION              | -                    |   |  |
|-----------------------------------|----------------------|---|--|
| SSID:                             | mywreless12          |   |  |
| Страна:                           | RUSSIAN FEDERATION   | Y |  |
| Санал:                            | 1                    |   |  |
| Беспроводной режим:               | 802.11 B/G/N mixed 💌 |   |  |
| Максимальное количество клиентов: | 0                    |   |  |

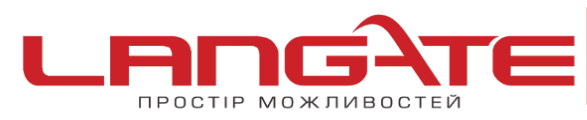

## 3. Налаштування бездротового з'єднання

Для налаштування параметрів бездротового з'єднання необхідно зробити наступне:

- Переходим до розділу **WIFI**
- Заходим в основные настройки і заповнюємо поля як вказано нижче:

Скрыть точку доступа- не встановлюйте галочку

SSID- задайте назву Вашої бездротової мережі (латинськими літерами чи цифрами)

Страна- RUSSIAN FEDERATION

Канал-АUTO

Беспроводной режим- можна залишити без змін або ж вибрати інший Максимальное количество клиентов- можна встановити максимальну кількість бездротових клієнтів. Якщо встановлено «0», то кількість клієнтів не обмежена.

Натисніть «Изменить»

Після зміни налаштувань натисніть «Сохранить» в правому верхньому кутку.

| Соединен         | ия                      |                      |           |                   |             |           |
|------------------|-------------------------|----------------------|-----------|-------------------|-------------|-----------|
|                  |                         |                      |           |                   |             |           |
| оединения        |                         |                      |           |                   |             |           |
| сь Вы можете доб | авлять, редактировать и | и удалять соединения |           |                   |             |           |
| Иня              | Тип соединения          | Физический интерфейс | Разрешить | Шлюз по унолчанию | Направление | Состояние |
| LAN              | ipoe                    | Ports:1,2,3,4,WI-FI  | Да        | -                 | LAN         | Соединено |
| ppoe_eth2.2_2    | pppoe                   | Port5                | Да        | 0                 | WAN         | Разорвано |
| WAN              | ipoe                    | Port5                | Да        | õ                 | WAN         | Соединено |
|                  |                         |                      |           |                   |             |           |

- Після заповнення полів в розділі Основные настройки, необхідно перейти до розділу Настройки безопасности. Для цього перейдіть до меню WIFI після цього Настройки безопасности
- Заповнюємо поля згідно даних наведених нижче:

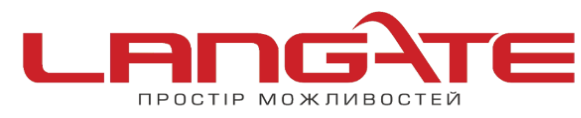

Сетевая аутентификация- встановлюємо шифрування WPA-PSK/WPA2-PSK

mixed

Ключ шифрования РЅК- задайте пароль для Вашої бездротової мережі

(мінімум 8 символів, латинськими літерами або цифрами)

WPA-шифрование- оберіть TKIP+AES

WPA перед обновлением ключа- залиште без змін

 $\bigcirc$ 

Натисніть «Изменить»

Після зміни налаштувань натисніть «Сохранить» в правому верхньому кутку.

| -Fi / Настройки безо                   | пасности |  |
|----------------------------------------|----------|--|
|                                        |          |  |
| Ключ шифрования Р5К:                   | 76543210 |  |
| WPA2 Предварительная<br>утентификация: |          |  |
| Настройки шифрования                   | WPA      |  |
| WPA шифрование:                        | TKIP+AES |  |
| WPA период обновления ключа:           | 3600     |  |
|                                        |          |  |

Налаштування роутера успішно завершено. Приємного користування!